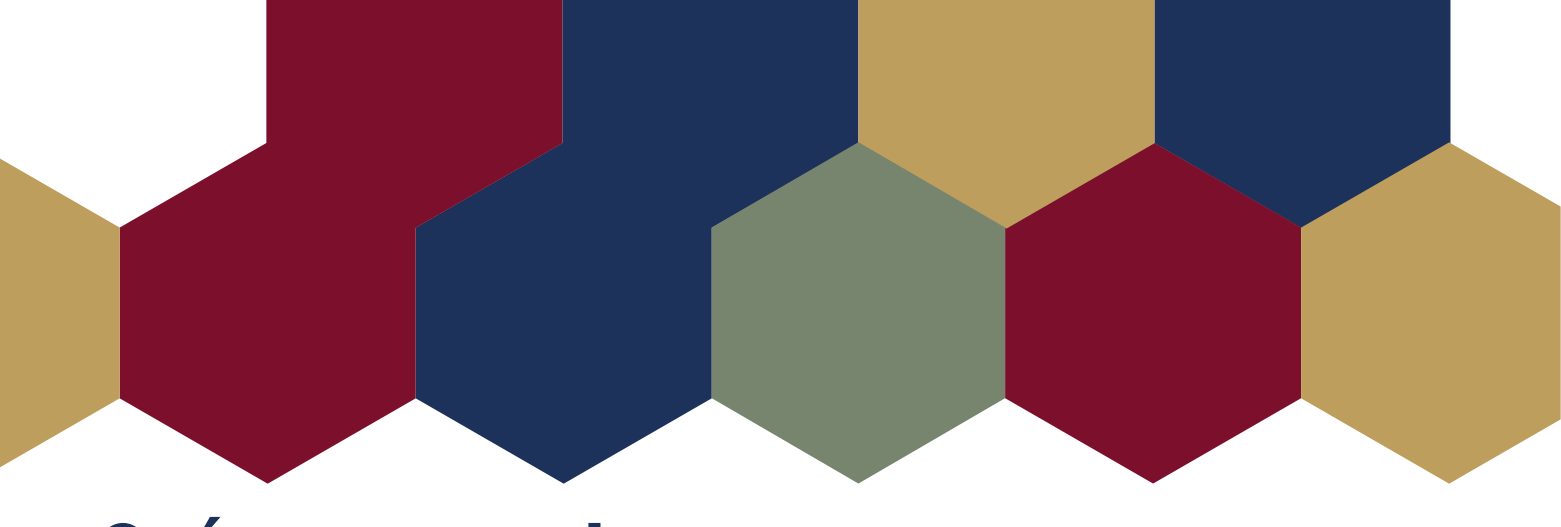

## **OLÁ ESTUDANTE!**

Abaixo está disponível um passo a passo sobre como acessar a **Plataforma Moodle** da UEMG e iniciar seus estudos:

## PRIMEIRO ACESSO AO AVA:

• Para iniciar as atividades acesse: http://ava.uemg.br/

• Utilize seu CPF (com 11 dígitos, sem pontos e traços) como login e senha no campo que está centralizado na tela inicial do AVA.

## APÓS O PRIMEIRO ACESSO AO AVA:

Acesse: http://ava.uemg.br/

• Utilize seu CPF (com 11 dígitos, sem pontos e traços) como login e digite a senha (criada no primeiro acesso) no campo que está centralizado na tela inicial do AVA.

Em caso de dificuldades, entre em contato pelo e-mail: **coordenadoria.ead@uemg.br** ou acesse: **http://ava.uemg.br/suporte/** e clique em "Abrir Novo Ticket".

Estaremos à disposição!

Equipe Coordenadoria de Educação a Distância